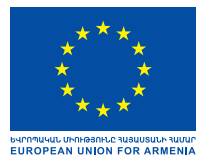

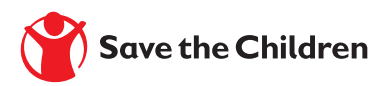

# ԻՆՉՊԵՍ ԿԱԶՄԱԿԵՐՊԵԼ ՀԵՌԱՎԱՐ ՈՒՍՈՒՑՈՒՄԸ

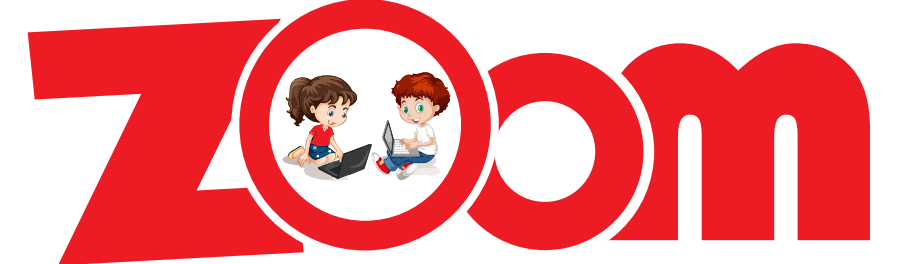

# ՀԱՎԵԼՎԱԾԻ ՄԻՋՈՅՈՎ ՈՒՂԵՅՈՒՅՅ

ԵՐԵՎԱՆ 2020

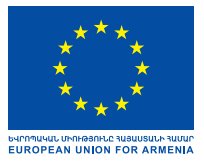

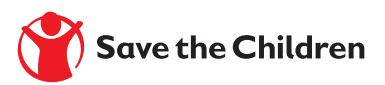

«Ինչպես կազմակերպել հեռավար ուսուցումը ZOOM հավելվածի միջոցով» ձեռնարկը մշակվել է «Հասանելի կրթություն բոլորի համար՝ կորոնավիրուսով պայմանավորված արտակարգ դրության ընթացքում» ծրագրի շրջանակներում, որը ֆինանսավորվում է Եվրոպական միության կողմից և իրականացվում է Սեյվ դը չիլդրեն Հայաստանի կողմից։ Ծրագիրը նպատակ ունի նպաստել Լոռու, Տավուշի և Շիրակի մարզերի երեխաների կրթության իրավունքի իրացմանը՝ արտակարգ դրության ընթացքում նրանց առցանց կրթությանն աջակցելու միջոցով, ինպես նաև բարելավել կրթության տրամադրումը համաճարակների ժամանակ։

> Այս հրապարակումը պատրաստվել է Եվրոպական միության ֆինանսական աջակցությամբ։ Բովանդակության համար պատասխանատվություն է կրում ձեռնարկի հեղինակ Ռուզաննա Ստեփանյանը, և պարտադիր չէ, որ այն արտահայտի Եվրոպական միության տեսակետները։

Սեյվ դը չիլդրեն Հայաստանը պատասխանատվություն չի կրում ձեռնարկի բովանդակության համար։

<եղինակ՝ Ռուզաննա Ստեփանյան, Microsoft ընկերության կրթության փորձագետ www.informatica.am, էլ.փոստ՝ Ruzanna@informatika.am

Շարվածք և ձևավորում՝ Մերի Մաթևոսյան

| Նախաբան                                        | 4  |
|------------------------------------------------|----|
| 1. Ինչպե՞ս ներբեռնել և տեղադրել ZOOM հավելվածը | 5  |
| 2.Դասը կազմակերպողի քայլաշարը                  | 7  |
| 2.1 Ինչպես գրանցվել ZOOM հարթակում             | 7  |
| 2.2 Ինչպե՞ս մուտք գործել ZOOM հարթակ           | 11 |
| 2.3 Ինչպե՞ս ստեղծել նոր դաս                    | 12 |
| 2.4 Ինչպե՞ս կարգավորել դասի ժամանակացույցը     | 13 |
| 3. Դասի մասնակցի քայլաշարը                     | 17 |
| 3.1 Ինչպե՞ս միանալ դասին                       | 17 |
| 4. ZOOM ծրագրի վերաբերյալ հայերեն տեսադասեր    | 20 |

Ժամանակակից աշխարհում իրականացվող փոփոխությունները չեն կարող չարտացոլվել հասարակական ամենազգայուն կառույցում՝ դպրոցում։ Տեղեկատվական հաղորդակցական տեխնոլոգիաների մուտքը մարդկանց կյանք փոխել է նաև բոլոր ոլորտների, այդ թվում՝ կրթության կազմակերպման մոտեցումները։

COVID-19-ի պայմաններում թվային տեխնոլոգիաների կիրառումը լուրջ մարտահրավեր դարձավ դպրոցի, ուսուցիչների, երեխաների և նրանց ծնողների համար։

Ձեռնարկի նպատակն է նպաստել երեխաների կրթության իրավունքի իրացմանը՝ արտակարգ դրության ընթացքում նրանց առցանց կրթությանն աջակցելու միջոցով, ինպես նաև բարելավելու կրթության կազմակերպումը համաճարակների ընթացքում, կնպաստի կրթության շարունակականությանը և առցանց կրթության հասանելիության ապահովմանը։

Ուղեցույցը ZOOM առցանց հարթակի վերաբերյալ է, որը լայնորեն կիրառվում է Հայաստանում ուսուցիչների կողմից ՝ COVID-19 իրավիճակի ընթացքում առցանց ուսուցման կազմակերպման նպատակով։

Ուղեցույցում նկարագրվում են էկեկտրոնային սարքերին միանալու, առցանց կրթության հիմնական ծրագրեր օգտագործելու քայլաշարերը։ Այն նաև աջակցում է Կրթության առանձնահատուկ պայմանների կարիք ունեցող (ԿԱՊԿՈՒ) երեխաների կրթության կազմակերպմանը հարթակի միջոցով։

Ուղեցույցը նախատեսված է ուսուցիչների, երեխաների և նրանց ծնողների համար։

## 1. Ինչպե՞ս ներբեռնել և տեղադրել ZOOM հավելվածը 5

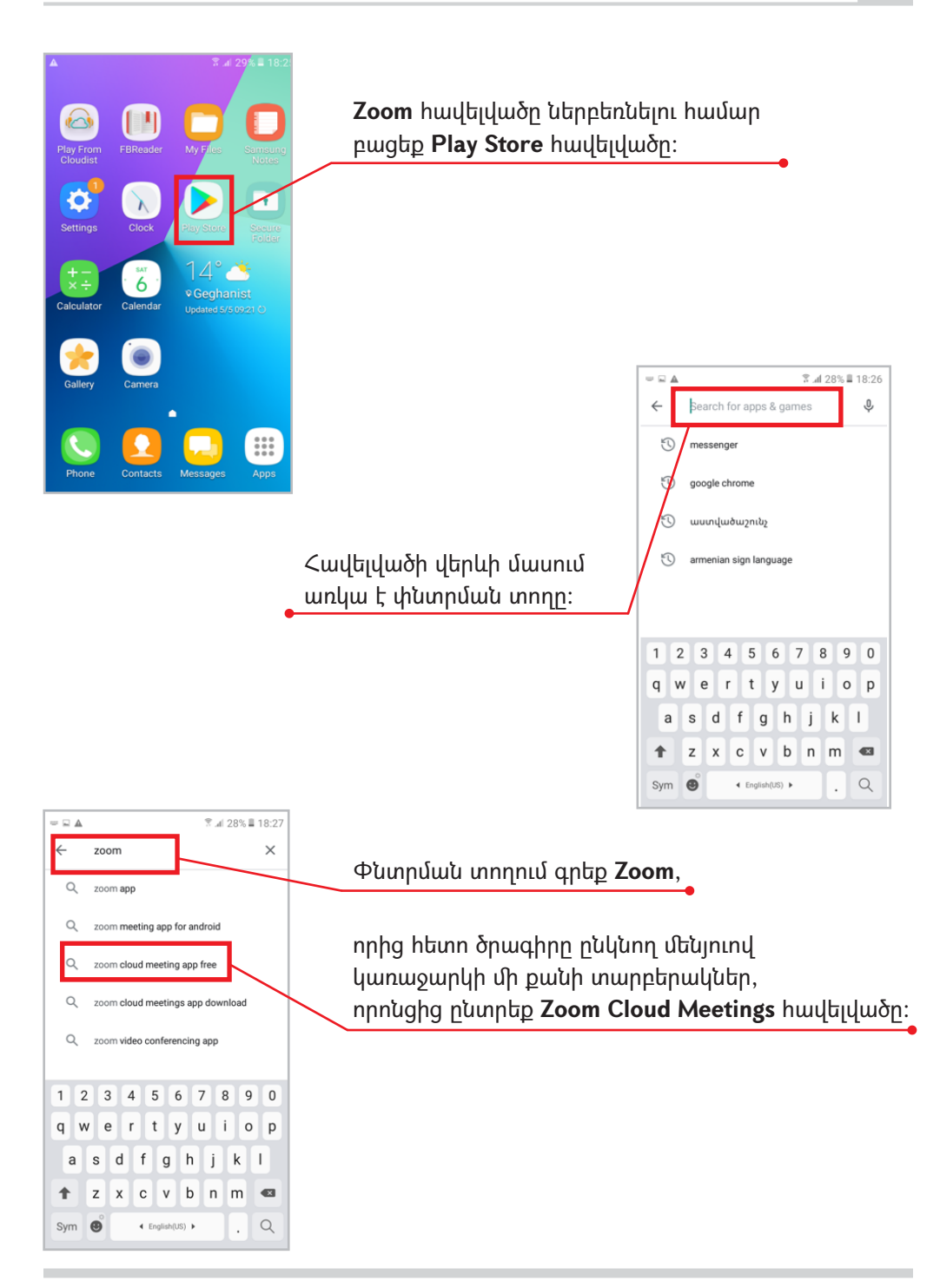

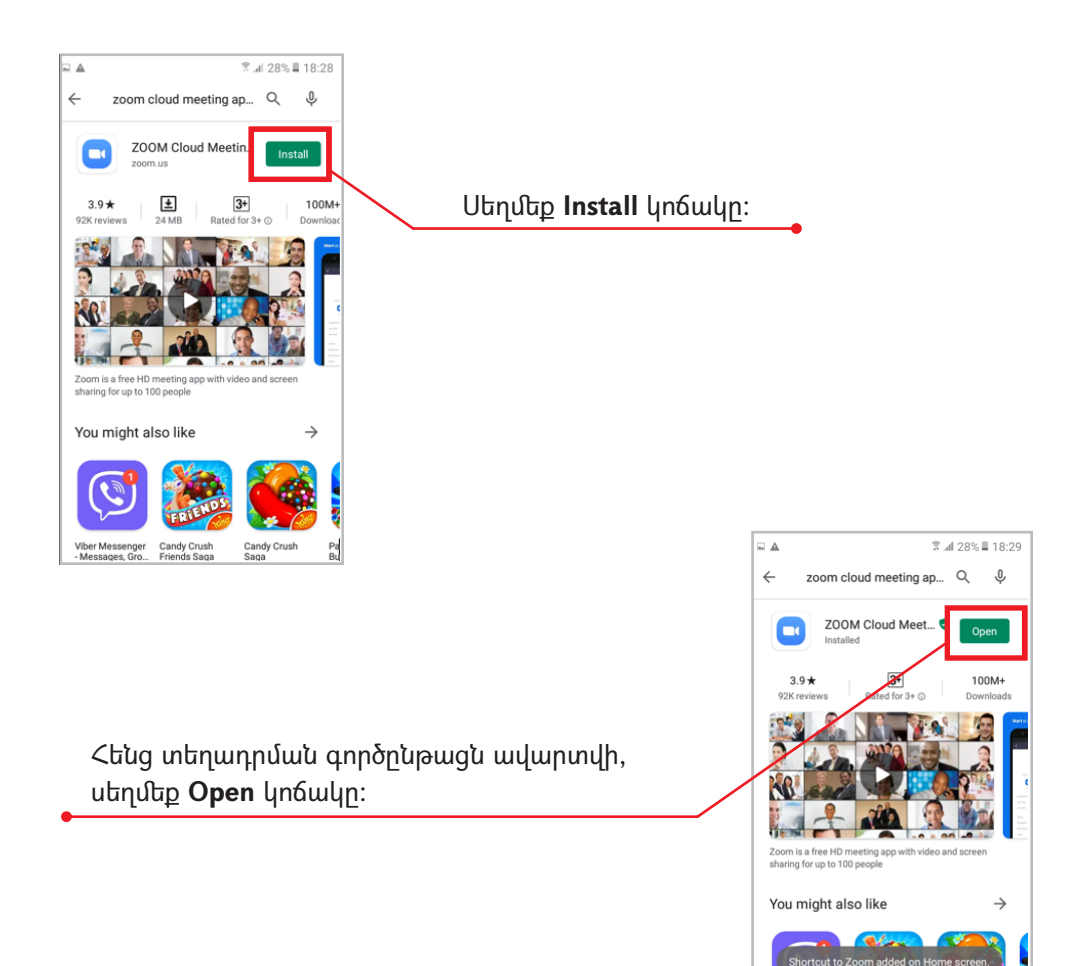

Viber Messenger Candy Crush - Messages, Gro... Friends Saga Pa Bu

Candy Crush

#### 2.1 Ինչպես գրանցվել ZOOM հարթակում

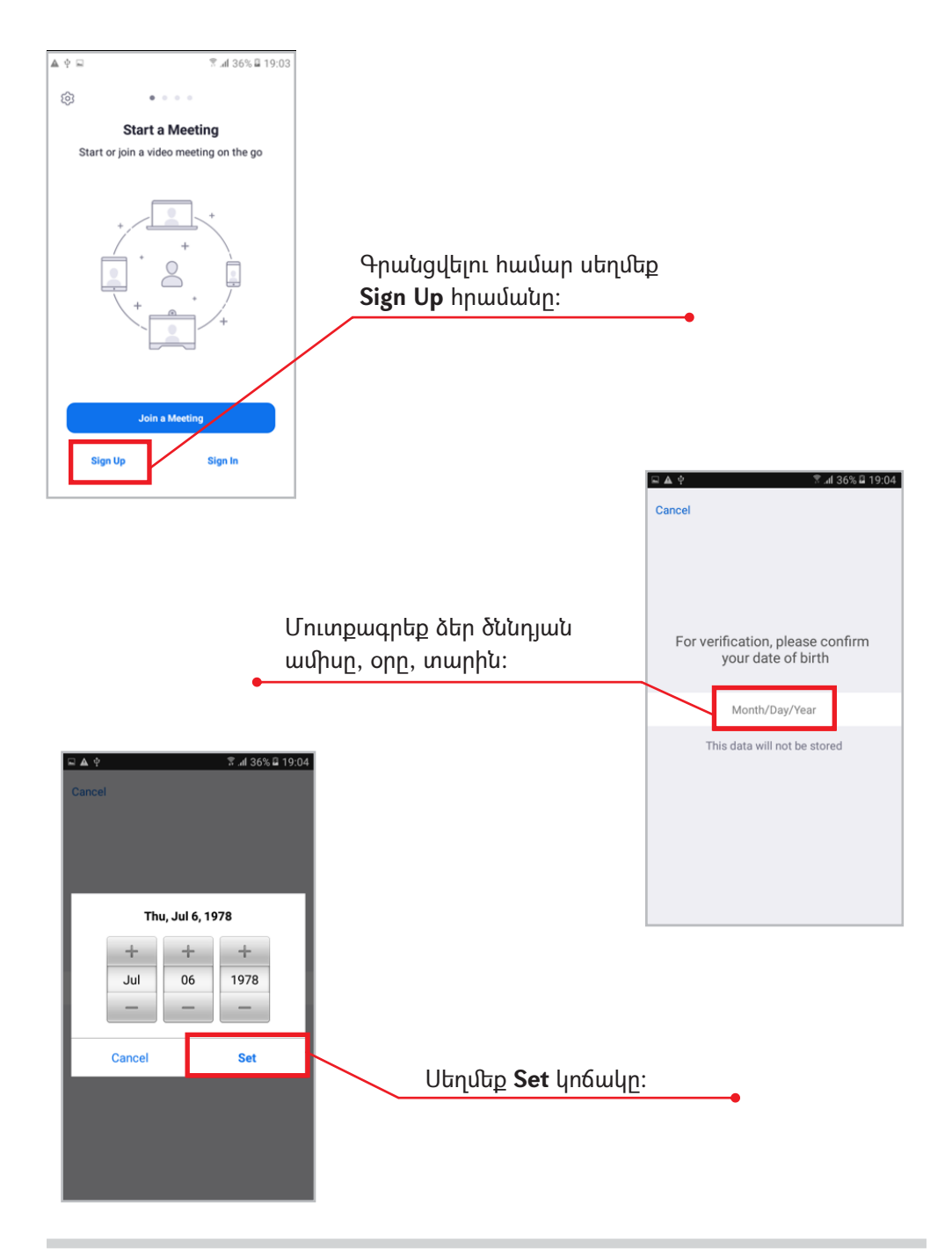

# 2. Դասը կազմակերպողի քայլաշարը

#### 2.1 Ինչպես գրանցվել ZOOM հարթակում

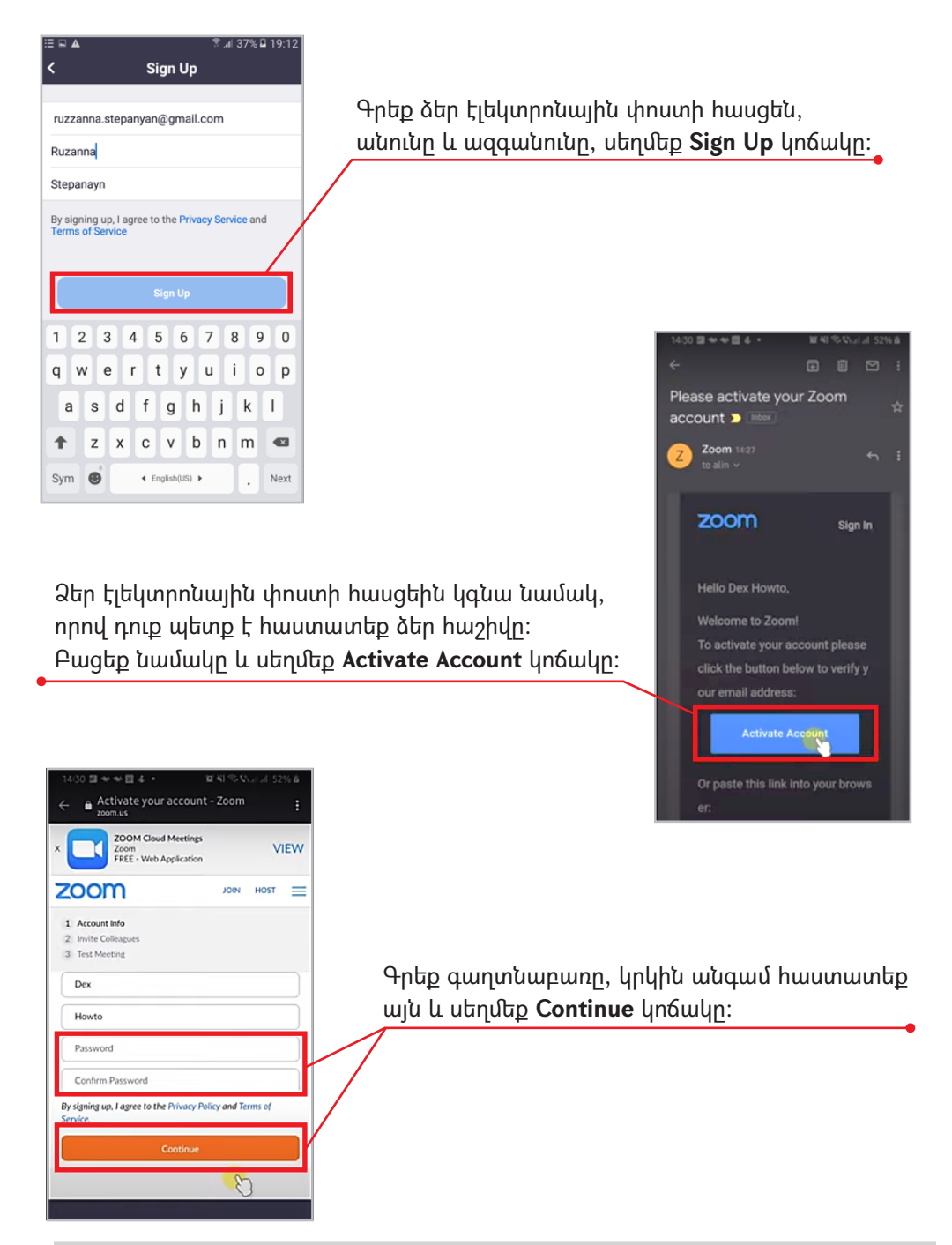

#### 2.1 Ինչպես գրանցվել ZOOM հարթակում

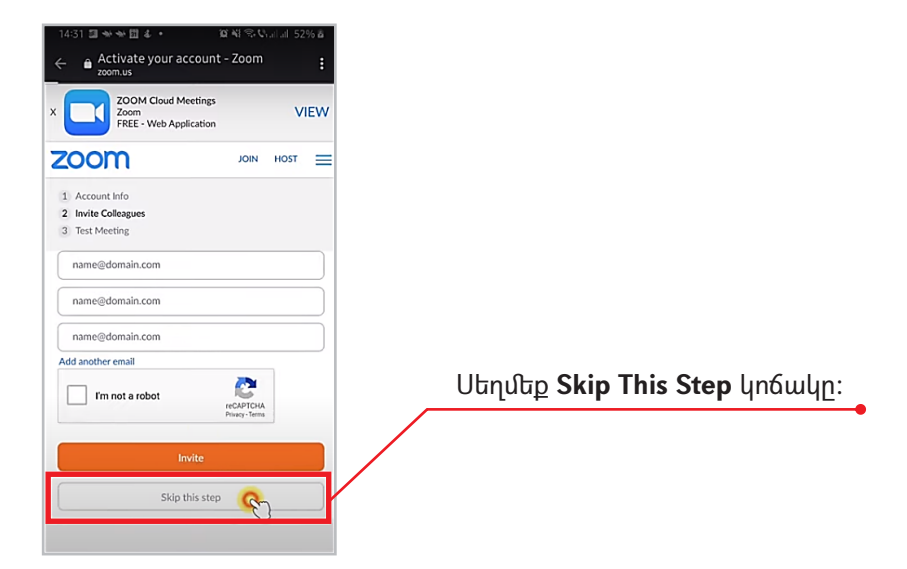

#### 2.2 Ինչպե՞ս մուտք գործել ZOOM հարթակ

| 후 🖬 🔺 🕺 🗍 39% 🖬 19:16                   |                                                                                            |
|-----------------------------------------|--------------------------------------------------------------------------------------------|
| © ••••                                  |                                                                                            |
| Start a Meeting                         |                                                                                            |
| Start or join a video meeting on the go |                                                                                            |
|                                         | <b>ZOOM</b> հարթակ մուտք գործելու համար<br>բացեք հավելվածը և սեղմեք <b>Sign In</b> կոճակը։ |
| Join a Meeting                          |                                                                                            |
| Sign Up Sign In                         |                                                                                            |
|                                         | •                                                                                          |
|                                         |                                                                                            |
|                                         |                                                                                            |
|                                         |                                                                                            |
|                                         |                                                                                            |

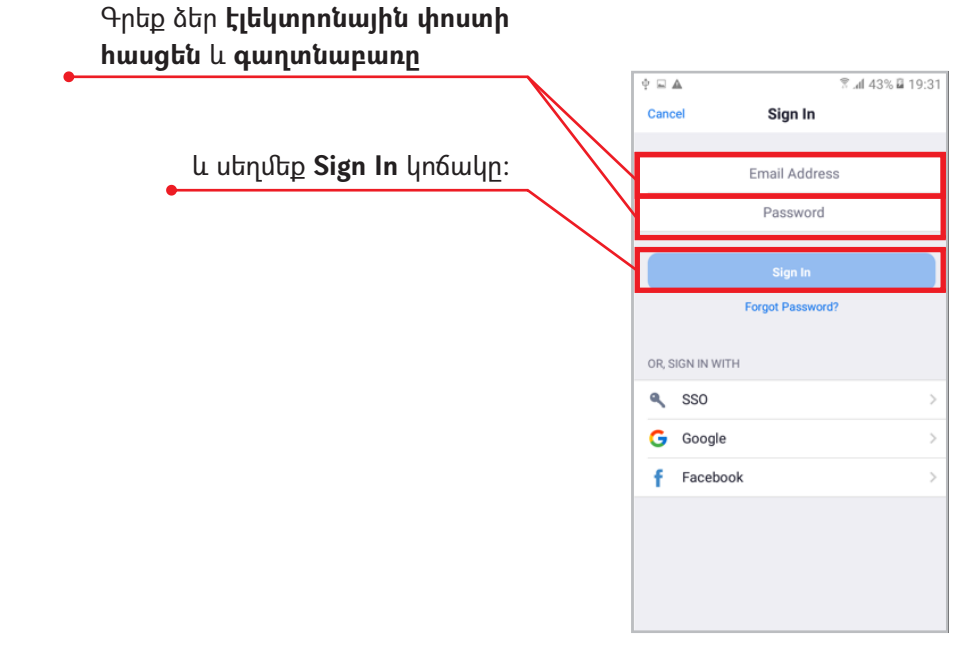

# 2.Դասը կազմակերպողի քայլաշարը 🔢

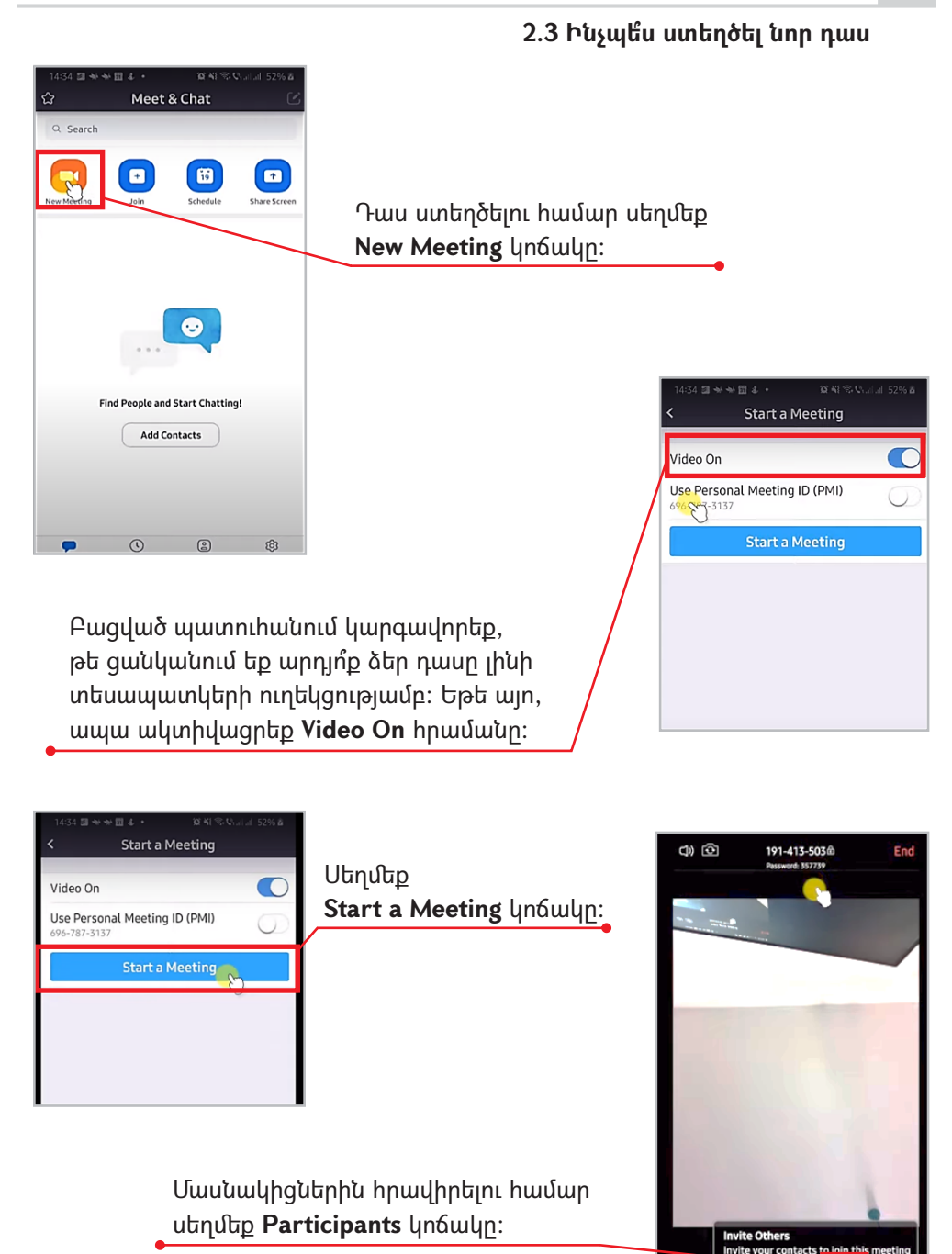

# 2 2.Դասը կազմակերպողի քայլաշարը

#### 2.4 Ինչպե՞ս կարգավորել դասի ժամանակացույցը

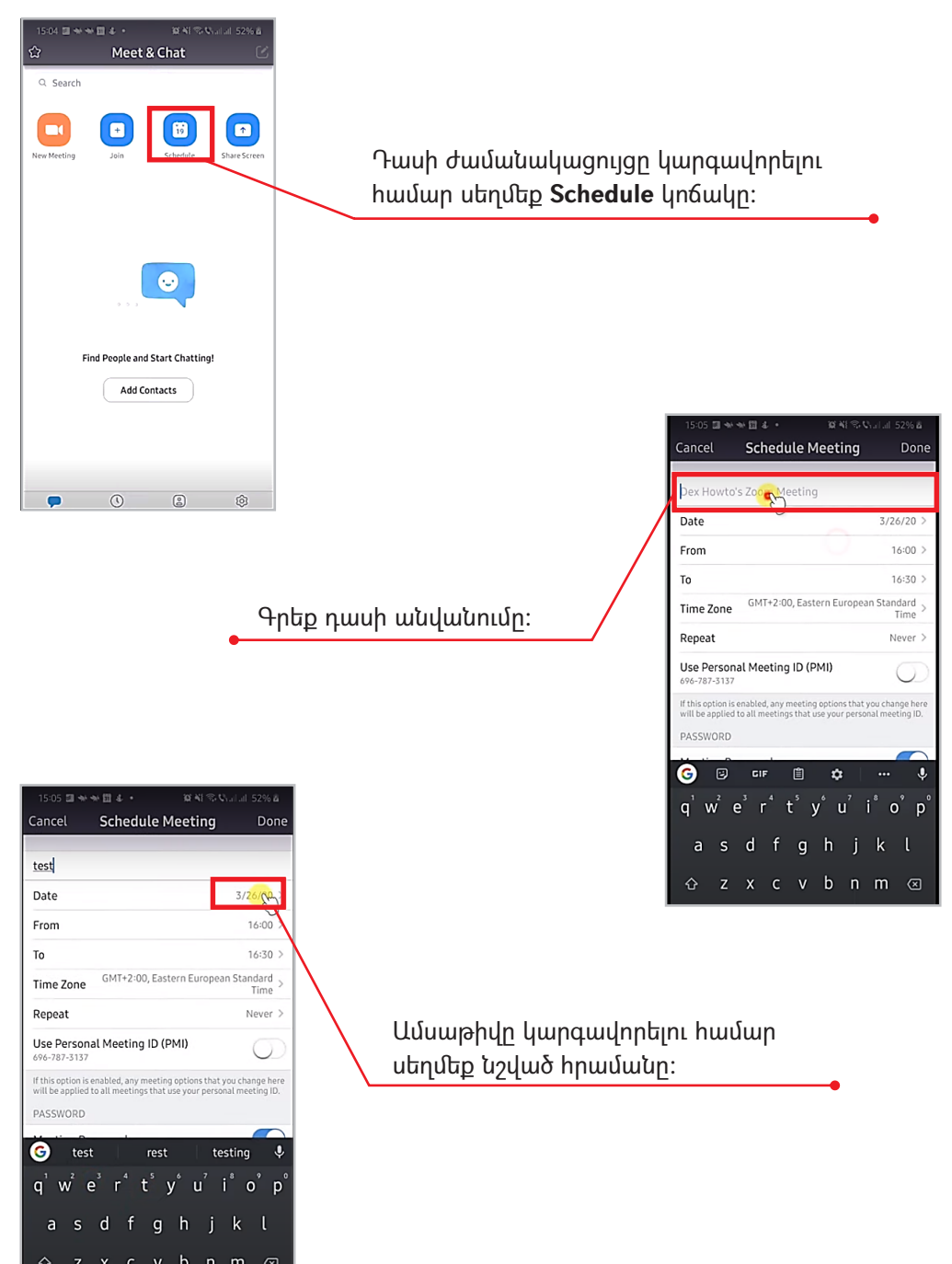

## 2.Դասը կազմակերպողի քայլաշարը 13

#### 2.4 Ինչպե՞ս կարգավորել դասի ժամանակացույցը

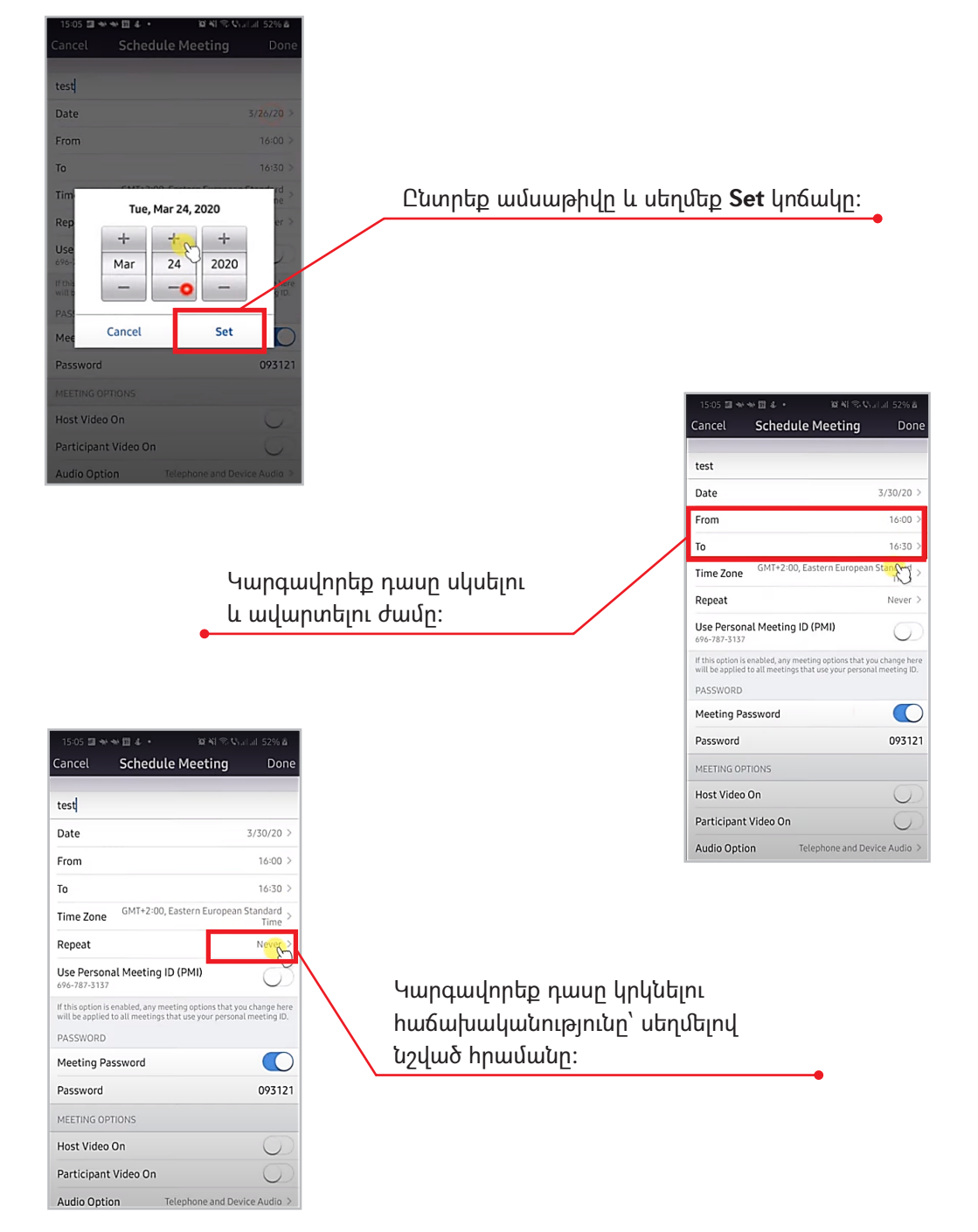

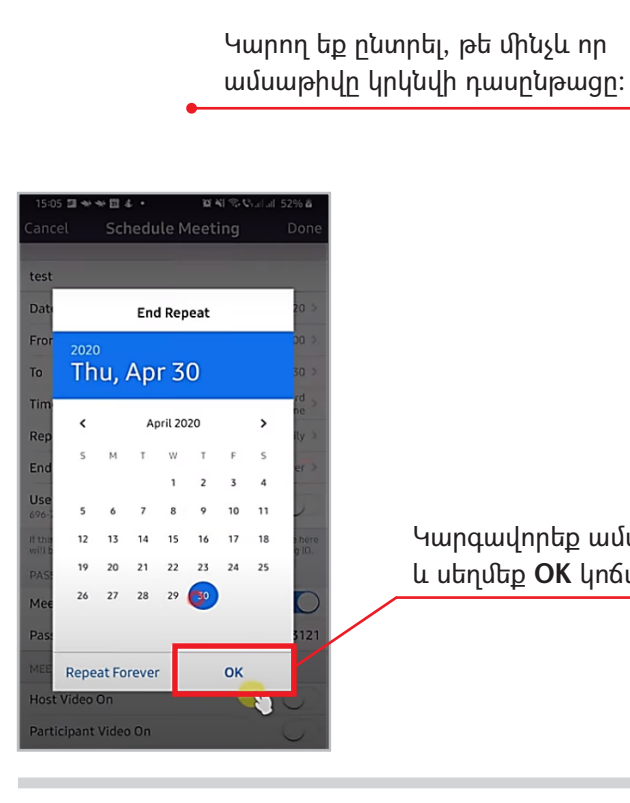

Կարգավորեք ամսաթվերը և սեղմեք **OK** կոճակը։

| Cancel                           | Schedule Meeting                                                            | Done                               |
|----------------------------------|-----------------------------------------------------------------------------|------------------------------------|
| test                             |                                                                             |                                    |
| Date                             |                                                                             | 3/30/20 >                          |
| From                             |                                                                             | 16:00 >                            |
| То                               |                                                                             | 16:30 >                            |
| Time Zone                        | GMT+2:00, Eastern Europea                                                   | n Standard<br>Time >               |
| Repeat                           |                                                                             | Daily >                            |
| End Repeat                       | 30                                                                          | Never >                            |
| Use Person<br>696-787-3137       | al Meeting ID (PMI)                                                         | $\bigcirc$                         |
| f this option is will be applied | enabled, any meeting options that y<br>to all meetings that use your person | you change here<br>hal meeting ID. |
| PASSWORD                         |                                                                             |                                    |
| Meeting Pa                       | ssword                                                                      |                                    |
| Password                         |                                                                             | 093121                             |
| MEETING OP                       | TIONS                                                                       |                                    |
| Host Video                       | On                                                                          | 0                                  |
|                                  |                                                                             |                                    |

15 21 そそ四か・

10 사용 역· Charlant 52

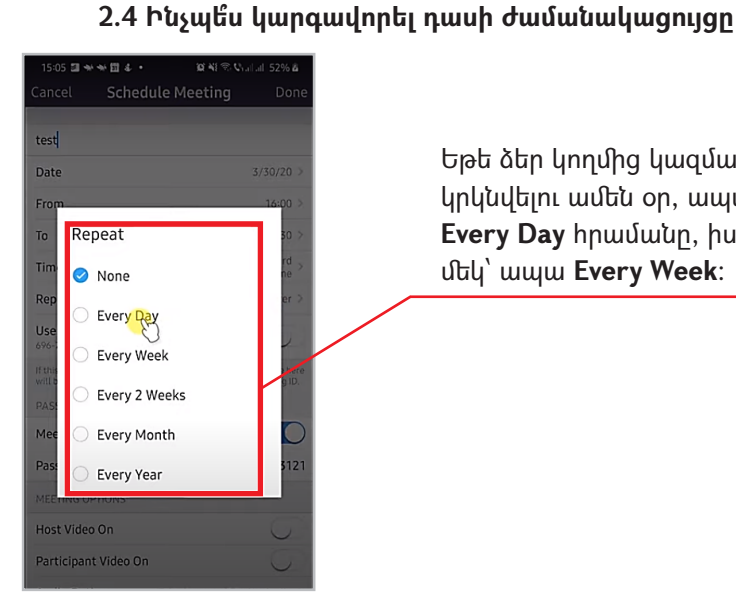

Եթե ձեր կողմից կազմակերպող դասը կրկնվելու ամեն օր, ապա ընտրեք Every Day իրամանը, իսկ եթե շաբաթը մեկ՝ ապա Every Week:

# 2.Դասը կազմակերպողի քայլաշարը

### 2.Դասը կազմակերպողի քայլաշարը |5

#### 2.4 Ինչպե՞ս կարգավորել դասի ժամանակացույցը

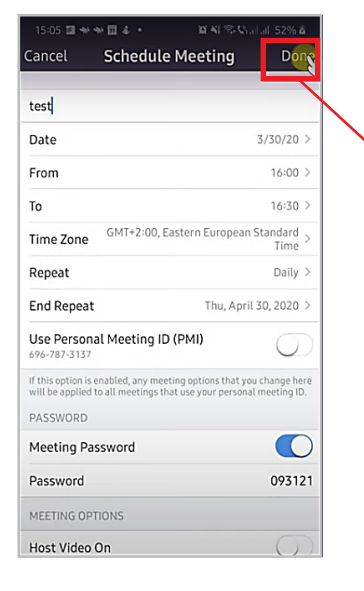

Փոփոխությունները պահպանելու համար սեղմեք **Done** կոճակը։

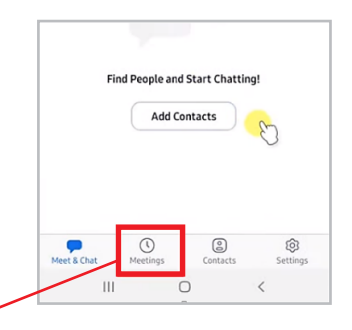

Դասը սկսելու համար ընտրեք **Meetings** հրամանը։

| 15:06 回 ★ ★ 国 & ・   第 4                                      | © ©     |                             |  |
|--------------------------------------------------------------|---------|-----------------------------|--|
| Meetings                                                     | Refresh |                             |  |
| Personal Meeting ID<br>696-787-3137<br>Start Send Invitation | Edit    | Սեղմեք <b>Start</b> կոճակը։ |  |
| Recurring meeting                                            |         |                             |  |
| Meeting ID: 158-917-91                                       | Start   |                             |  |
|                                                              |         |                             |  |
|                                                              |         | l                           |  |

# 3. Դասի մասնակցի քայլաշարը

#### 3.1 Ինչպե՞ս միանալ դասին

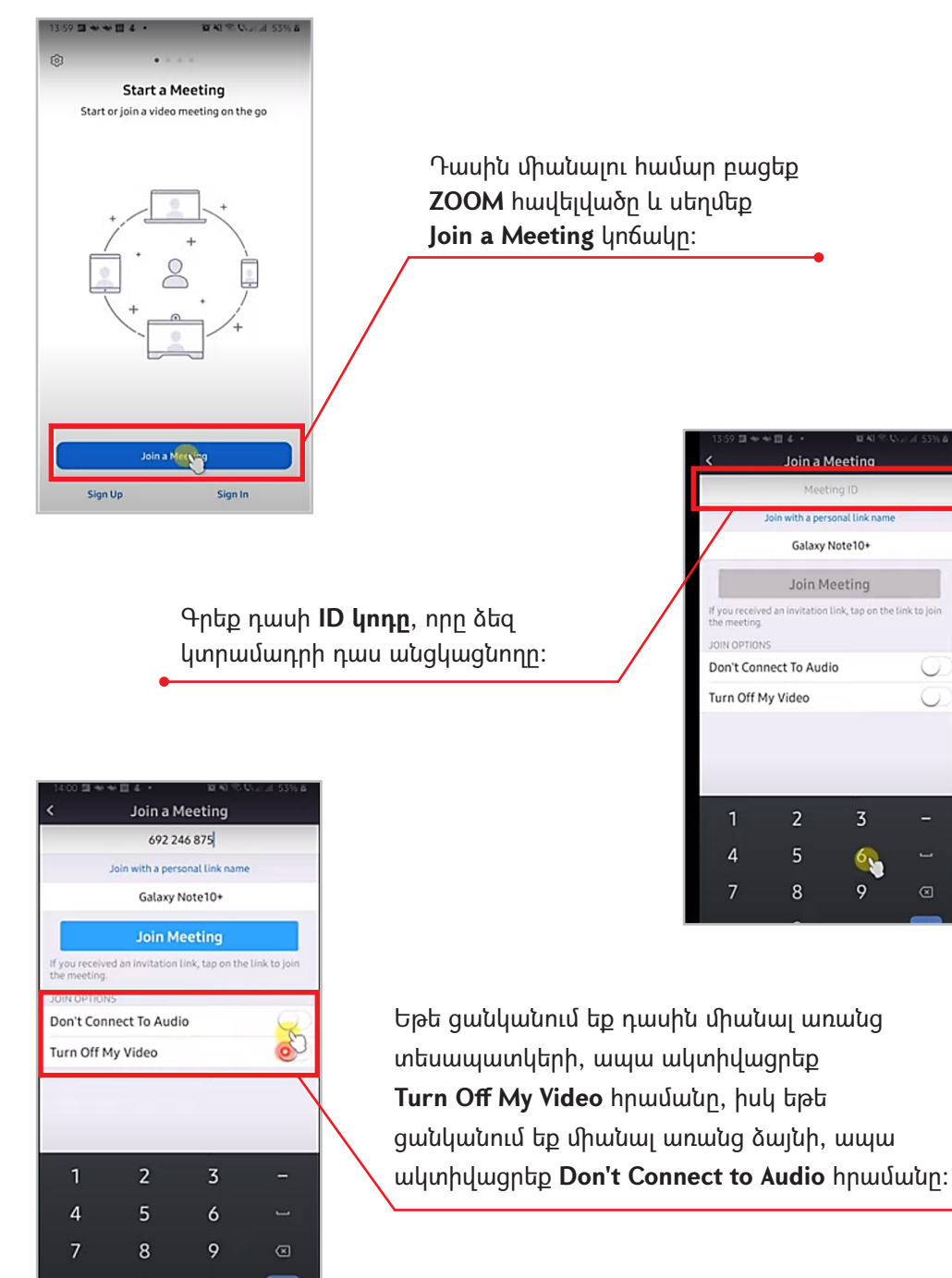

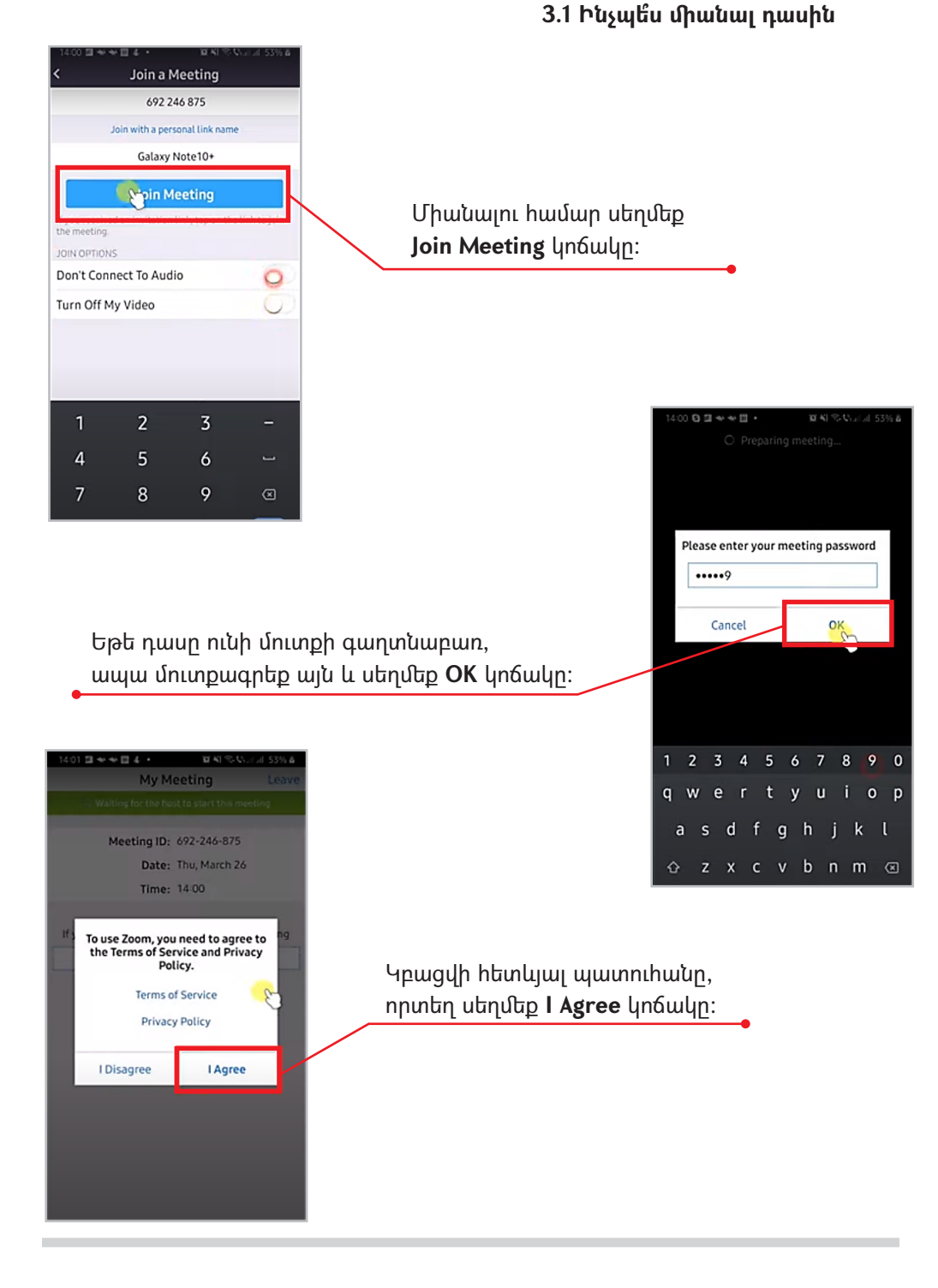

# 8 3. Դասի մասնակցի քայլաշարը

#### 3.1 Ինչպե՞ս միանալ դասին

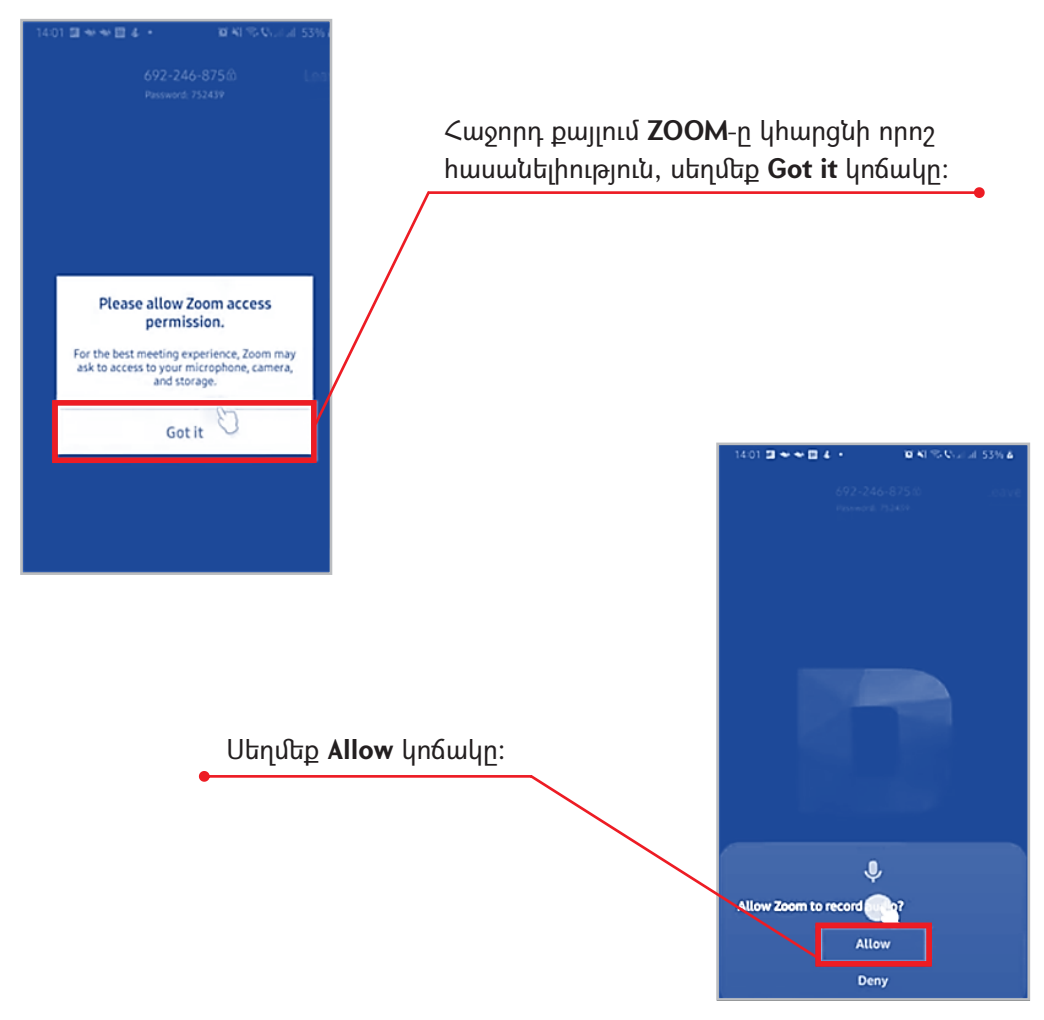

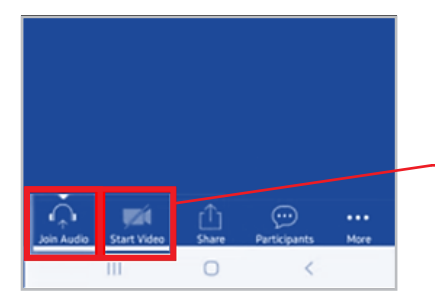

Դասի ընթացքում ևս կարող եք կարգավորել ձայնային և տեսապատկերի հատկությունները, սեղմելով համապատասխան կոճակները։

- 1. Ինչպես ներբեռնել և տեղակայել ծրագիրը <u>https://www.youtube.com/watch?v=3jcpMZ6Mh-</u> <u>w&list=PL6e3C2cXRvMCqb7jcIKdrw2HeTKf-rMPV&index=3</u>
- ZOOM.us qnnöhpn <u>https://www.youtube.com/watch?v=syOHA-</u> <u>LzPsg&list=PL6e3C2cXRvMCqb7jclKdrw2HeTKf-rMPV&index=4</u>
- 3. Ինչպես կողմակի մարդկանց արգելել մուտք գործել ձեր դասին <u>https://www.youtube.com/watch?v=5KYvh7hrZXI&list=PL6e3C2cXRvMCqb7jcIK</u> <u>drw2HeTKf-rMPV&index=7</u>
- 4. Ինչպես արգելել երեխաներին գրել ուսուցչի էկրանին <u>https://www.youtube.com/watch?v=9hhHIxQJtgY&list=PL6e3C2cXRvMCqb7jcIK</u> <u>drw2HeTKf-rMPV&index=1</u>
- 5. Ինչպես բացել գրատախտակը <u>https://www.youtube.com/watch?v=8QvNUcRr8jc&list=PL6e3C2cXRvMCqb7jcIK</u> <u>drw2HeTKf-rMPV&index=8</u>
- 6. Աշակերտները չկարողանան անջատել և միացնել իրենց խոսափողները <u>https://www.youtube.com/watch?v=d76WIrZs2HA&list=PL6e3C2cXRvMCqb7jcI</u> <u>Kdrw2HeTKf-rMPV&index=9</u>
- 7. Ինչպես ուսուցիչը միացնի աշակերտի տեսապատկերը <u>https://www.youtube.com/watch?v=um7e-</u> <u>aoF2Vk&list=PL6e3C2cXRvMCqb7jcIKdrw2HeTKf-rMPV&index=10</u>
- 8. Ինչպես կարգավորել գաղտնաբառը <u>https://www.youtube.com/watch?v=jZ4o3eKUkbg&list=PL6e3C2cXRvMCqb7jcIK</u> <u>drw2HeTKf-rMPV&index=11</u>
- 9. Ինչպես կատարել խմբային աշխատանք <u>https://www.youtube.com/watch?v=CIYGesSCCfQ&list=PL6e3C2cXRvMCqb7jcIK</u> <u>drw2HeTKf-rMPV&index=13</u>
- 10. Ինչպես հեռակառավարել դասընթացի մասնակցի համակարգիչը <u>https://www.youtube.com/watch?v=KKXCEvA1N3Q&list=PL6e3C2cXRvMCqb7jcl</u> <u>Kdrw2HeTKf-rMPV&index=2</u>
- 11. Ինչպե՞ս լուսանկարել համակարգչի էկրանը Windows 10 <u>https://www.youtube.com/watch?v=ccqd-9JIIIE</u>
- 12. Ինչպե՞ս լուսանկարել համակարգչի էկրանը Windows 7 <u>https://www.youtube.com/watch?v=Fkrpd5K7phg</u>

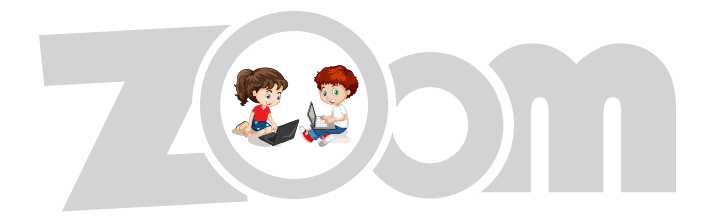